# **TRUMAN BANNER 7 NAVIGATION HANDBOOK**

May 1, 2006

#### Table of Contents

| BANNER INB Browser Information                       | 2  |
|------------------------------------------------------|----|
| Accessing the BANNER INB Web Client                  | 3  |
| Your BANNER INB Username and Password                | 4  |
| Logging In To BANNER INB                             | 4  |
| Truman-Specific Information                          | 5  |
| ID Number                                            |    |
| Terms (Semester Codes)                               |    |
| Colleges (Academic Divisions)                        |    |
| CRNs (Course Reference Numbers                       |    |
| BANNER INB Navigation                                |    |
| GUAGMNU – General Menu                               | 7  |
| Searching for a Person                               |    |
| Tabbed Forms                                         | 10 |
| Validation Tables/Drop Down Values                   |    |
| The Options Menu                                     | 13 |
| GUAUPRF                                              | 14 |
| Navigating to Forms Shortcut                         | 16 |
| Other Keyboard Shortcuts                             | 17 |
| Saving Data to your Workstation from a Submitted Job | 18 |
| Changing Your BANNER INB Password                    | 24 |
| APPENDIX A: Pop-up Blockers                          | 28 |
| APPENDIX B: Creating a Personal Menu in Banner       |    |
| APPENDIX C: Banner Online Help                       |    |

Revised with permission from Drake University Office of Information Technology

## **BANNER INB Browser Information**

The Banner 7 client is browser based, whether you are using a PC or a Mac workstation. Supported browsers for PC and Mac are as follows:

- PC Microsoft Internet Explorer 6.0/7.0
- Macintosh Safari 1.2

For the best display of BANNER in your browser your monitor resolution should be set to 1024 x 768 pixels. In order to do this on a PC, perform the following steps:

- 1. Open your Control Panel.
- 2. Double click on the Display Icon.
- 3. Click the Settings tab.
- 4. Set the Screen Area to 1024 X 768.
- 5. Click OK.

To set the screen size on a Mac, perform the following steps:

- 1. Click on the System Preferences icon on the Dock.
- 2. Click the Displays icon.
- 3. Select the desired resolution 1024 X 768.
- 4. Close the System Preferences Window.

A minimum screen size of 15" is recommended. If you do not have a 15" monitor you may not be able to see the contents of one form on one screen and scrolling may be required.

You will also want to disable any popup blocker that you have enabled. If you do not do this, you will not be able to use valuable tools like the Banner Bookshelf and On Line help. Appendix A contains sample instructions for disabling your popup blocker for selected sites. Please contact the Help Desk at extension 4544 if <u>you need assistance</u> in disabling your popup blocker(s).

## Accessing the BANNER INB Web Client

- 1. Launch your browser
- 2. Enter <u>http://banner.truman.edu</u> in the Address box, or click on the link. Before clicking "Go" you should add the URL to your Favorites list so that you do not need to enter the URL each time you need to launch BANNER INB.
- 3. This will launch the BANNER INB login screen in a new window. **Do not** close this window or the initial window or BANNER INB will close. During your first launch, Jinitiator should automatically download. Follow the prompts allowing software to install and at the final prompt choose "Grant Always."

Your initial launch may take approximately 60-90 seconds. Please be patient while the application loads. Subsequent launches should not take as long. BANNER INB will launch in a new window. **Do not** close the initial window or you will exit BANNER INB abnormally which may cause problems with system resources.

The login screen will appear as follows:

| 🛞 Oracle Developer Forms Runtime - Web |                                   |  |
|----------------------------------------|-----------------------------------|--|
| Window                                 |                                   |  |
|                                        |                                   |  |
|                                        |                                   |  |
|                                        |                                   |  |
|                                        |                                   |  |
|                                        |                                   |  |
|                                        |                                   |  |
|                                        |                                   |  |
|                                        |                                   |  |
|                                        |                                   |  |
|                                        | Logon scorecesseseseseseseseses × |  |
|                                        | Username:                         |  |
|                                        | Password:                         |  |
|                                        | Database:                         |  |
|                                        | Connert Cancel                    |  |
|                                        |                                   |  |
|                                        |                                   |  |
|                                        |                                   |  |
|                                        |                                   |  |
|                                        |                                   |  |
|                                        |                                   |  |
|                                        |                                   |  |
|                                        |                                   |  |
|                                        |                                   |  |
|                                        |                                   |  |

# Your BANNER INB Username and Password

Your BANNER INB username is the same as your network ID. A generic password will be provided to you for training purposes—you will need to change this password during training.

As a reminder, you will be required to change your BANNER INB password every 90 days. You will be reminded again by the Office of Information Technology Services prior to the enforcement of password changes. Instructions for changing your BANNER INB password have been included in this document for your convenience.

# Logging In To BANNER INB

- 1. Enter your Username
- 2. Enter your Password.
- 3. Do NOT enter anything for the Database.
- 4. Click the "Connect" button.

| Window           Logon         SSSSSSSSSSSSSSSSSSSSSSSSSSSSSSSSSSSS |
|---------------------------------------------------------------------|

When logging out of BANNER INB make sure you log out by clicking on one of the "X"s in the upper right corner of the screen. Do not close the initial window as this will end your session abnormally and may cause problems with system resources. When logging out you should see the following screen:

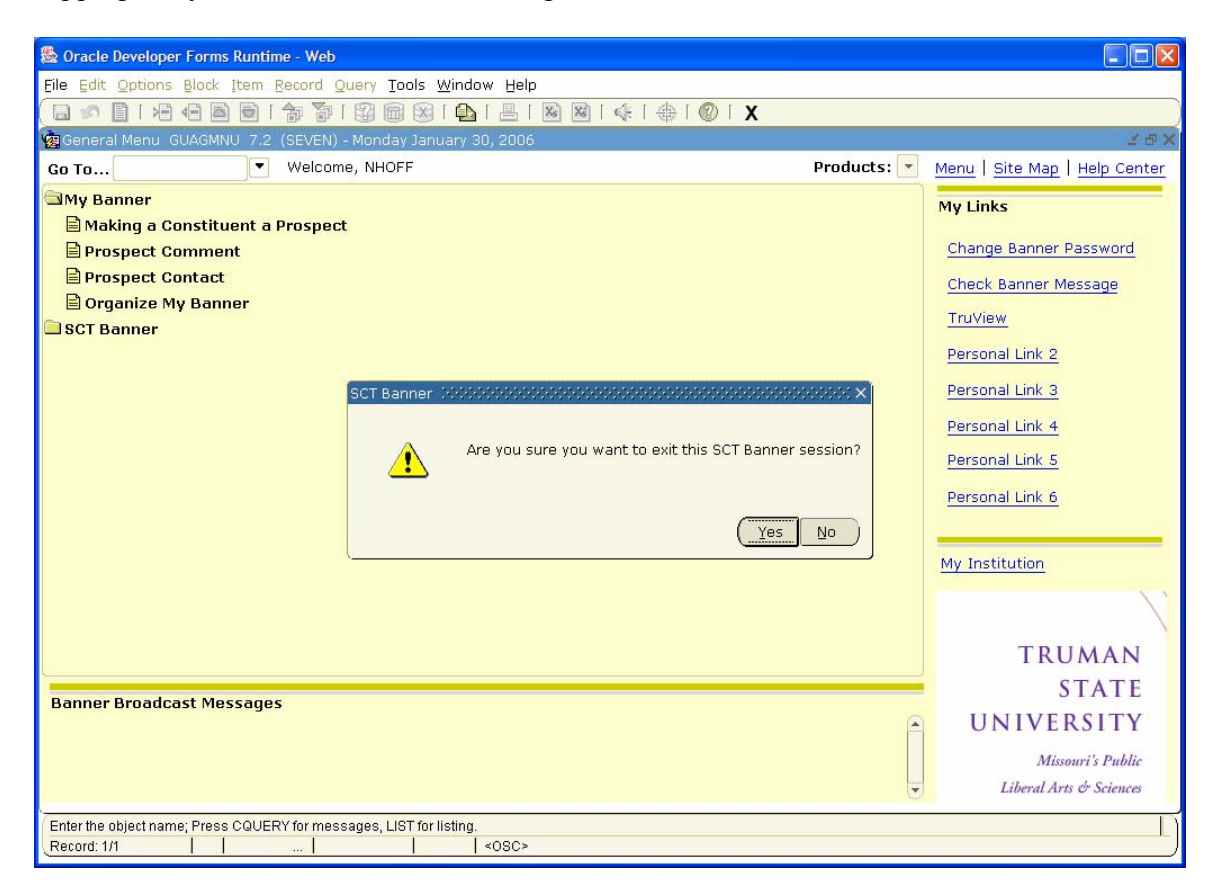

# **Truman-Specific Information**

| i anu |
|-------|
| ber   |
|       |
| stem  |
|       |
|       |
| 'ed   |
|       |
|       |
|       |
|       |
|       |
|       |
|       |
| ,     |

| College | Truman will use "college" fields in Banner to indicate Academic Divisions.                                                                                                    |
|---------|----------------------------------------------------------------------------------------------------|
| CRN     | The <u>Course Reference Number will be used as schedule</u><br>numbers for course lookup and registration. CRNs<br>change each semester and are unique for each section of<br>each course offered for a given term. |

## **BANNER INB Navigation**

## GUAGMNU – General Menu

The first form you will see is GUAGMNU. Under products menu, click on "Student". This will display a list of Student system components. Most of the components that you will use will be a part of the Student system. The file folders in the menu indicates that a sub-menu is available. Click on the file folder to display the sub-menus.

You will see the "Go To" Box and Menu Tree on the left-hand side of the screen. You can use the up and down arrow keys while your cursor is in the "Go To" box to scroll through forms you have recently opened.

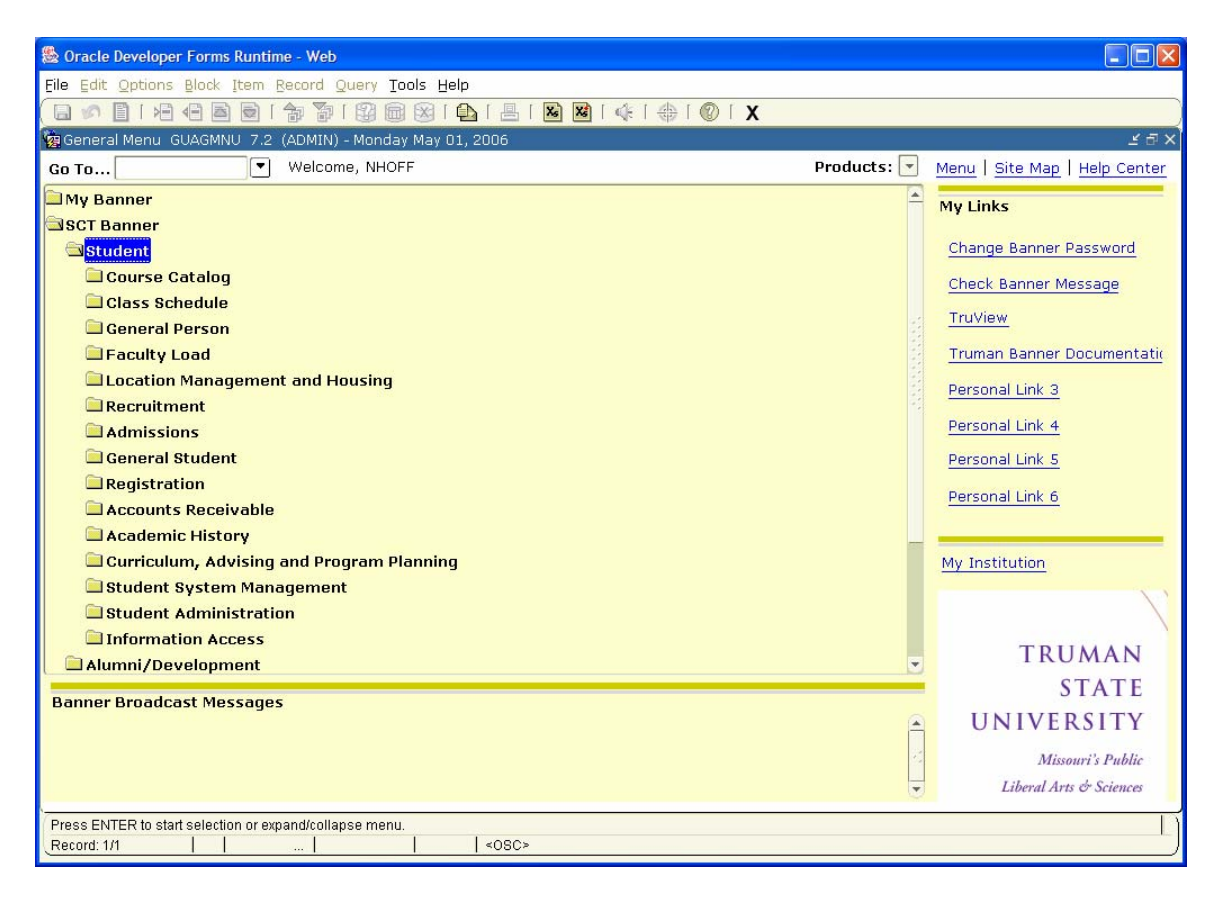

On the right-hand side of the screen you will see a menu area. This area allows you to quickly change your password, access the Banner Bookshelf and set up quick links to website that you commonly use. Instructions for setting up quick links appear later in this document. The My Institution link takes you to directly to the Truman homepage at <u>http://www.truman.edu</u>. The TruView link will take you directly to TruView. However you will still need to login to TruView, including Self-Service Banner (SSB) using your network ID and PIN.

#### Auto Hint Line

The Auto Hint Line will display a variety of information, depending on the form and condition. Here you may find:

- Hints on the field the cursor is in
- Certain error messages
- The number of records displayed
- If a field has a List of Values associated with it

## SEARCHING FOR A PERSON

Each person will be assigned a system-generated Banner ID which will be used instead of the social security number. This ID will always begin with at least three leading zeros. The leading zeros are part of the ID number and are required when looking up information regarding a person.

#### **Person Search – SOAIDEN**

The Person Search Form is a query form that will search the database for matches to criteria that you enter. This form also has a column for birth dates that you can use as a verification tool. However, you cannot use the birth date as search criteria in this query form.

Access the Person Search Form (SOAIDEN) by clicking on the magnifying glass icon in the Key Block and select Person Search.

Search for the person by Name:

Enter the person's last name in the Last Name field. Next, enter the person's first name, or enter the first initial followed by the percent wildcard (%) in the First Name field.

Perform an Execute Query (F8) command to begin the search.

Possible Search Results

<u>Single Match:</u> double-clicking in the ID field will automatically take you back to your application form and populate the Key Block with the selected person.

<u>Multiple Matches:</u> check to be sure you are selecting the correct person by verifying other identifying information such as middle name or birth date. Banner will display previous names and IDs in search results. These records are identified with an indicator in the Chg field. A name change would be indicated by an N. An ID number change would be indicated by an I.

#### ID and Name Extended Search

An extended search can be performed from any name field. The steps are simple and you may use other fields, including birth date or address information to query.

From the ID field in the Key Block, Tab into the name query field.

Enter last name, a comma and then the first name. If you only enter the last name, all records with that last name will be returned.

Press Enter or Tab to execute the query.

Possible Search Results <u>No Match</u>: the Auto Hint line will display the following: \*ERROR\* Name is Invalid.

Single Match: the ID number will appear in the ID field.

Multiple Matches: the ID and Name Extended Search form will appear.

## **Tabbed Forms**

Another feature of Banner 7 is that many forms are tabbed for easy access to additional forms. You will notice the tabs at the top of the page. If you click any of the tabs it will take you directly to that form. For example, clicking the E-mail tab in the SPAIDEN form will take you to GOAEMAL.

| 鱍 Oracle Developer I                   | orms Runtime -    | Web: Open > SPA   | IDEN           |                  |                  |                |                     |
|----------------------------------------|-------------------|-------------------|----------------|------------------|------------------|----------------|---------------------|
| Eile Edit Options E                    | lock Item Reco    | rd Query Tools    | Window Help    | I                |                  |                |                     |
| 🖻 🔊 🖉 🖉                                | 🖹 🖻 🖻 í 🎓         | 🊡 i 😰 📾 🗵         | [ 🕰 [ 📇 [      | 📓 📓 🛭 🎼 🗍 🏶 📔    | 🕲 🗆 🗙            |                |                     |
| 🧑 General Person Id                    | entification SPA: | IDEN 7.2 (SEVEN   | ) 200000000    |                  |                  |                | 000000000000000 🗹 🖆 |
|                                        |                   |                   |                |                  |                  |                |                     |
| ID: 000010116                          | Hoffman, Nand     | cy J.             |                | G                | enerate ID: 📳    |                |                     |
|                                        |                   |                   |                |                  |                  |                |                     |
|                                        | _                 |                   |                |                  |                  |                |                     |
| Current Identificatio                  | in Alternate Id   | entification      | Address        | Telephone        | Biographical     | E-mail         | Emergency Contact   |
|                                        |                   |                   |                |                  |                  |                |                     |
| E-mail Type:                           | AL 💌 Alum         | ini               |                |                  |                  |                | A .                 |
| E-mail Address:                        | nhoff@truman.ed   | u                 |                |                  |                  |                |                     |
|                                        | ✓ Preferred       | 🗌 Inactivate      | Display        | on Web           |                  |                |                     |
| Comment:                               |                   |                   |                | Activity D       | ate: 07-JUL-2005 | User: Conversi | ion                 |
|                                        |                   |                   |                |                  |                  |                |                     |
|                                        |                   |                   |                |                  |                  |                |                     |
| E-mail Type:                           | CA Offic          | ial Campus e-mail | Address for Fa | culty/Staff      |                  |                |                     |
| E-mail Address:                        | nhoff@truman.ed   | u                 |                |                  |                  |                |                     |
|                                        | ✓ Preferred       | 🗆 Inactivate      | 🗹 Display      | on Web 🛛 🗆 URL   |                  |                |                     |
| Comment:                               |                   |                   |                | Activity D       | ate: 17-JUN-2004 | User: CONVER   | SION                |
|                                        |                   |                   |                |                  |                  |                |                     |
|                                        |                   |                   |                |                  |                  |                |                     |
| E-mail Type:                           | E1 The Emp        | loyment 1 - Advar | icement        |                  |                  |                |                     |
| E-mail Address:                        | nhoff@truman.ed   | u                 |                |                  |                  |                |                     |
|                                        | Preferred         | 🗆 Inactivate      | 🗹 Display      | y on Web 🛛 🗆 URL |                  |                |                     |
| Comment:                               |                   |                   |                | Activity D       | ate: 19-JUL-2005 | User: Conversi | ion 🛛 🔻             |
|                                        |                   |                   |                |                  |                  |                |                     |
|                                        |                   |                   |                |                  |                  |                |                     |
| <u>a</u>                               |                   | 1.                |                |                  |                  |                | D                   |
| E-mail Type; LIST for a<br>Record: 1/4 | /ailable types.   | ListofValu        | Lanson         |                  |                  |                |                     |
| Trecold: 1/4                           |                   | Lescorvalu        | 1.0002         |                  |                  |                |                     |

| Soracle Developer Forms Runtime - Web: Open > SPAIDEN                                    |                                         |
|------------------------------------------------------------------------------------------|-----------------------------------------|
| Eile Edit Options Block Item Record Query Tools Window Help                              |                                         |
| 🛛 🖉 🖹 🕪 🕸 🗐 🖓 🐉 🕲 🕲 🗳 🖕 🖄 🕲 🕲 🖉 🖉 🖉 🖉 🖉 🖉                                                |                                         |
| a General Person Identification SPAIDEN 7.2 (SEVEN) 000000000000000000000000000000000000 | 200000000000000000000000000000000000000 |
| ID: 000010116 V Hoffman, Nancy J. Generate ID                                            |                                         |
|                                                                                          |                                         |
| Current Identification Address Telephone Biogra                                          | phical E-mail Emergency Contact         |
| ID: 000010116 Name Type:                                                                 |                                         |
| Person                                                                                   | ID and Name Source                      |
| Last Name:                                                                               | Last Undate                             |
| First Name: Nancy                                                                        |                                         |
| Middle Name: J.                                                                          | User: CONVERSION                        |
| Prefix: Ms.                                                                              | Activity Date: 27-JUN-2002              |
| Suffix:                                                                                  |                                         |
| Full Legal Name:                                                                         |                                         |
|                                                                                          |                                         |
|                                                                                          | Original Creation                       |
| Non-Person                                                                               | User:                                   |
| Nama                                                                                     | Create Date:                            |
| Name:                                                                                    |                                         |
|                                                                                          |                                         |
| Current identification number: eventure to change                                        |                                         |
| Record: 1/1          <08C>                                                               | L                                       |

Clicking back on the Current Identification tab will return you to the SPAIDEN form.

## Validation Tables/Drop Down Values

Fields having a down arrow search indicator are powered by a Banner validation table. These fields must be completed with a choice from these validation tables. Click on the arrow to generate a list of choices. For example, if you click on the address type arrow on the SPAIDEN screen, a box appears with the values that you can select for completing that field.

| ঌ Oracle Developer Form                                                           | s Runtime - Web: Open > SPAIDEN                        |                     |                                                        |                       |                       |
|-----------------------------------------------------------------------------------|--------------------------------------------------------|---------------------|--------------------------------------------------------|-----------------------|-----------------------|
| <u>File</u> Edit Options Block                                                    | Item Record Query Tools Help                           |                     |                                                        |                       |                       |
| ( 🖪 🔊 🖺 i 🍋 🖷                                                                     | ) 🖻 🖙 🛜 🕼 🕼 🖬 🔄 🗗                                      | 🖳   👪 👪   🌾   🚸   ( | 🗊 F X                                                  |                       |                       |
| 🙀 Identification Form SP                                                          | AIDEN 7.2 (ADMIN) 000000000000                         |                     | 000000000000000000000000000000000000000                | 0000000000000000      | 00000000000000000 🕑 🖻 |
| ID: 000010116 TH                                                                  | offman, Nancy J.                                       | Ge                  | enerate ID:                                            |                       |                       |
| Current Identification                                                            | Alternate Identification Address                       | Telephone           | Biographical                                           | E-mail                | Emergency Contact     |
| From Date:                                                                        | 21-JUL-2005 📰 To Date:                                 |                     | 🗆 Inactivate Addre:                                    | 55                    | <b>A</b>              |
| Address Type:<br>Sequence Number:                                                 | AL TAlumni                                             |                     | Source:                                                |                       |                       |
| Street Line 1:<br>Street Line 2:<br>Street Line 3:<br>City:<br>State or Province: | 1410 Castle Drive<br>Kirksville<br>Mo ▼Missouri        |                     | Delivery Point:<br>Correction Digit:<br>Carrier Route: |                       |                       |
| ZIP or Postal Code:                                                               | 63501-0000                                             |                     |                                                        |                       |                       |
| County:<br>Nation:                                                                | Mooo1 Adair                                            |                     | Last Update                                            |                       |                       |
| Telephone Type:<br>Telephone:                                                     | AL VAlumni<br>660 - 6656064                            |                     | User:<br>Activity Date:                                | PEGGYS<br>21-JUL-2005 |                       |
|                                                                                   |                                                        |                     |                                                        |                       |                       |
| Address start date: format ("                                                     | DOCCOCCCC<br>DD-MON-YYYYY): blank is always effective. |                     |                                                        |                       |                       |
| Record: 1/?                                                                       | <0                                                     | SC>                 |                                                        |                       |                       |

## The Options Menu

Mac users will need to use the Options menu on the menu bar. PC users may also *right-click* with the mouse on any area in the form where there are no fields to activate the Options drop down menu. This allows you to easily move to related forms or easily perform important Banner functions.

| 🏽 Oracle Developer Forms Runtime - Web                                                        |                                       |                                |
|-----------------------------------------------------------------------------------------------|---------------------------------------|--------------------------------|
| Eile Edit Options Block Item Record Query Tools Window Help                                   |                                       |                                |
|                                                                                               | 🗟 📓   导 帰   🚸   🛞                     | X                              |
| General Person Identification SPAIDEN 7.0.0.1 (TREL DB) 2000000000000000000000000000000000000 |                                       |                                |
|                                                                                               |                                       |                                |
| ID:                                                                                           | Generate ID:                          | 1                              |
|                                                                                               |                                       |                                |
|                                                                                               |                                       |                                |
| Ouwant Identification Ottomoto Identification Oddroco                                         | Feleritere Diseventies                | E-mail                         |
| Content dentilication Alternate identification Address                                        | rerephone Diographical                | Energency Contact              |
|                                                                                               |                                       |                                |
| ID: Name Type:                                                                                |                                       |                                |
|                                                                                               |                                       |                                |
| Person                                                                                        |                                       | ID and Name Source             |
|                                                                                               |                                       |                                |
| Last Name:                                                                                    | •                                     | Last Lindate                   |
| First Name:                                                                                   |                                       | Last opuate                    |
| Middle Name                                                                                   |                                       | liser:                         |
|                                                                                               | Rollback                              | Activity Date:                 |
|                                                                                               | Save                                  |                                |
|                                                                                               | Exit                                  |                                |
| Preferred First Name:                                                                         | Print                                 |                                |
| Full Legal Name:                                                                              | Add to Personal Menu                  |                                |
|                                                                                               |                                       |                                |
|                                                                                               | Current Identification                | Original Creation              |
|                                                                                               | Atternate Identification              |                                |
| Non-Person                                                                                    | Telephone                             | User:                          |
|                                                                                               | Biographical                          | Create Date:                   |
| Name:                                                                                         | E-mail                                |                                |
|                                                                                               | Emergency Contact                     |                                |
|                                                                                               | Appointments and Contacts (SOAAPPT)   |                                |
| <u></u>                                                                                       | System Data Summary [GUASYST]         |                                |
| ID number; LIST for person; COUNT HITS for non-person; DUP ITEM to generate                   | Common Matching [GOAMTCH]             | pok-up.                        |
| Record: 1/1   <0SC>                                                                           | · · · · · · · · · · · · · · · · · · · | ,)                             |
| 🗯 Start 🛛 🏂 🥭 🕑 🗹 🥭 🗍 🚅 BANIN 🛛 🐯 embre 🛛 📀 Eudora                                            | . Welco Foracle                       | de 🥵 🚯 🖬 🎾 🤌 😭 🖊 🛯 🖓 🎇 2:58 PM |

In addition, the Options drop down menu gives you the ability to Rollback, Save, Exit, Print and Add to Personal Menu (My Banner).

### **GUAUPRF-** General User Preferences Maintenance

GUAUPRF is the form that allows you to customize your Banner 7 client according to your preferences. The first tab, Display Options allows you to customize the display, alerts and colors. Click on the check boxes to toggle the display and alert options on and off. Click on the down arrow boxes to select colors that will display in Banner.

| Oracle Developer Forms Runtime - Web                   |                   |                                                                 | _ 🗆 ×          |
|--------------------------------------------------------|-------------------|-----------------------------------------------------------------|----------------|
| e Edit Options Block !tem Record Query Tools Window    | v Help            |                                                                 |                |
| 🛯 🖉 📋 i 🔁 🗗 🖻 🗧 i 🎓 🎲 i 💱 📾 😣 i                        | 💁 í 📇 í 🖾 📓       | 🔄 🚈   🌾   🚸   🕲   X                                             |                |
| General User Preferences Maintenance GUAUPRF 7.1 (TREL | _DB) 202020000000 |                                                                 | -00 <b>≚</b> > |
|                                                        |                   |                                                                 |                |
| isplay Options Directory Options My Links Mer          | nu Settings 🛛 📖   | AP                                                              |                |
| Display Options                                        | User Interface    | e Color Settings                                                |                |
| Display Form Name on Title Bar                         | Description:      | Enter the RGB color code for non iconic buttons.                |                |
| Display Form Namo on Monu                              | Default Value:    | r204g204b153                                                    |                |
|                                                        | User Value:       |                                                                 |                |
| ✓ Display Release Number on Title Bar                  | Description:      | Enter the RGB color code for the canvas.                        | 3              |
| ✓ Display Database Instance on Title Bar               | Default Value:    | r255g255b255                                                    |                |
|                                                        | User Value:       |                                                                 | 8              |
| Alert Options                                          | Description:      | Enter the RGB color code for code/description prompts.          |                |
|                                                        | Default Value:    | r0g0b0                                                          |                |
| Prompt Before Exiting Banner                           | User Value:       | ✓                                                               |                |
| Display Additional Confidential Warning                | Description:      | Enter the ROB color code for the menu links canvas.             |                |
| J Display Additional Deceased Marning                  | Default Value:    | r255g255b255                                                    |                |
| Display Additional Deceased Warning                    | User Value:       |                                                                 |                |
|                                                        | Description:      | Enter the RGB color code for the menu broadcast message canvas. |                |
|                                                        | Default Value:    | r255g255b255                                                    |                |
|                                                        | User Value:       |                                                                 | •              |
|                                                        |                   |                                                                 |                |
|                                                        |                   |                                                                 |                |
| eck to have form name display on window title.         | 1.0005            |                                                                 |                |
|                                                        | <usc></usc>       |                                                                 |                |
| tart 🛛 🍰 🥭 🕑 🖄 🥭 🗍 🗇 Eud 🛛 🧱 BAN 🕅 🔊 emb               | . 🛃 Wel 🔂 Ban     |                                                                 | 10:20 AM       |

The third tab, My Links, allows you to set up the quick links on the GUAGMNU main menu form. Enter the link description and the link URL for each link you want to set up. Do not enter values for the "My Institution" link or "My Personal Link 1" or you will lose GUAGMNU access to Banner INB and the Banner bookshelf. All links you set up will appear in the GUAGMNU links menu and you will be able to access these web sites directly from that form.

| 🌺 Oracle Developer Fo   | orms Runtime - Web                                                                                                    | _ 🗆 🗙   |
|-------------------------|----------------------------------------------------------------------------------------------------|---------|
| Eile Edit Options       | Block Item Record Query Tools Window Help                                                                                                    |         |
| ( 🔒 🔊 🖺 i 🍋             | 🖴 🖻 📦 👘 💱 📾 😹 I 💁 I 📇 I 🔤 📓 I 🚰 🦆 I 🌾 I 🏶 I 🕅 X                                                                                                    | )       |
| 🤹 General User Prei     | ferences Maintenance GUAUPRF 7.1 (TREL_DB) 000000000000000000000000000000000000                                                                                                    | ≪ ≚ ×   |
|                         |                                                                                                    |         |
| Display Options         | Directory Options My Links Menu Settings LDAP                                                                                                    |         |
|                         |                                                                                                    |         |
|                         |                                                                                                    |         |
| Description:            | Enter the URL for the "My Institution" link.                                                                                                    | <b></b> |
| Default Value:          | https://oias.drake.edu:8040                                                                                                    |         |
| User Value:             |                                                                                                    | 1       |
|                         |                                                                                                    |         |
| Description:            | Enter the description for the "My Personal Link 1" link.                                                                                                    | 1       |
| Default Value:          | Banner Bookshelf                                                                                                    |         |
| User Value:             |                                                                                                    |         |
| Decoription             | Entry star 1991 - an Discourse chirate for star Batter Devenue 1 (inter 48 Kell)                                                                                                    |         |
| Description:            | Enter the UKL or Banner object for the my Personal Link I link.                                                                                                    |         |
| Derault Value:          | nttps://oinb.drake.edu:4444/booksneit/index.pdr                                                                                                    |         |
| User value:             |                                                                                                    |         |
| Description:            | Enter the description for the "My Personal Link 2" link.                                                                                                    |         |
| Default Value:          | Your first personal link description                                                                                                    |         |
| User Value:             |                                                                                                    |         |
|                         |                                                                                                    |         |
| Description:            | Enter the URL or Banner object for the "My Personal Link 2" link.                                                                                                    |         |
| Default Value:          | Your first personal link URL                                                                                                    |         |
| User Value:             |                                                                                                    | •       |
|                         |                                                                                                    |         |
| Enter user specific set | tinas                                                                                                    |         |
| Record: 1/13            | «OSC»                                                                                                    |         |
|                         | 171 3 Study Marke Brode Rout Brode Brode Broke Broke Broke Broke                                                                                                    | 7-50 AM |
| 🚛 scart 🛛 🚜 🏀 💟         | / 🛄 🦢    🖾 connum 🕅 suinuum 🐻 nagen il 💭 nagen il 💭 nagen il 💭 nagen il 💭 nagen il 💭 nagen il 💭 nagen il 💭 nagen il 💭 nagen il 💭 nagen il 💭 nagen il 💭 nagen il nagen il nagen i | 7:59 AM |

## **Navigating to Forms Shortcut**

Banner 7 gives you the capability to navigate directly to a new form without returning to the GUAGMNU form. When you are in any form, simply press the F5 key and the "Go" box will appear at the top of your screen. Additionally, the MyInstitution link that will allow you to open the Truman homepage appears in that block. To remove that block and continue working in the current screen, simply press the F5 key again.

| & Oracle Developer Forms Runtime - Web: Open > SPAIDEN                                   |         |                     |                   |
|------------------------------------------------------------------------------------------|---------|---------------------|-------------------|
| Eile Edit Options Block Item Record Query Tools Window Help                              |         |                     |                   |
| 🛛 🖉 🖹 🛯 👘 👘 🕼 🖓 🖓 🖓 🖓 🖓 🖓 🖓 🖄 🖄 🖓 🖓 🖓 🖓 🖓 🖓 🖓 🖓 🖓 🖓 🖓 🖓 🖓                                |         |                     |                   |
| a General Person Identification SPAIDEN 7.2 (SEVEN) 000000000000000000000000000000000000 |         |                     | 0000000000000 🗹 📤 |
| Go To My Institution: http://www.truman.edu.com/                                         |         | powered             | by                |
| ID: 000010116 Hoffman, Nancy J. Generate ID                                              | ): 📳    |                     |                   |
|                                                                                          |         |                     |                   |
|                                                                                          |         |                     |                   |
| Current Identification Address Telephone Biogra                                          | aphical | E-mail              | Emergency Contact |
|                                                                                          |         |                     |                   |
| ID: 000010116 Name Type:                                                                 |         |                     |                   |
|                                                                                          |         |                     |                   |
| Person                                                                                   | ID ar   | id Name Source      |                   |
|                                                                                          |         |                     |                   |
| Last Name: Hoffman                                                                       | Last    | Update              |                   |
| First Name: Nancy                                                                        |         | •                   |                   |
| Middle Name: J.                                                                          | User:   | CONVERSION          |                   |
| Prefix: Ms.                                                                              | Activit | y Date: 27-JUN-2002 |                   |
| Suffix:                                                                                  | Origin: | CONV                |                   |
| Preferred First Name:                                                                    |         |                     |                   |
| Full Legal Name:                                                                         |         |                     |                   |
|                                                                                          |         |                     |                   |
|                                                                                          | Origin  | al Creation         |                   |
|                                                                                          | Urigir  | a creation          |                   |
| Non-Person                                                                               | User:   |                     |                   |
|                                                                                          | Create  | Date:               |                   |
| Name:                                                                                    |         |                     |                   |
|                                                                                          |         |                     |                   |
|                                                                                          |         |                     |                   |
| Enter the object name: Press LIST for listing.                                           |         |                     |                   |
| Record: 1/1       «OSC»                                                                  |         |                     |                   |

# Other Keyboard Shortcuts

|                     | Banner 7            |
|---------------------|---------------------|
| Function            | Kev Strokes         |
| Clear Field         | Ctrl + U            |
| Count Query Hits    | Shift + F2          |
| Create Record       | F6                  |
| Delete Record       | Shift + F6          |
| Display Error       | Shift + F1          |
| Duplicate Item      | F3                  |
| Duplicate Record    | F4                  |
| Enter Query         | F7                  |
| Execute Query       | F8                  |
| Exit                | Ctrl + Q            |
| Help                | Alt + H + O         |
| List of Values      | F9                  |
| Next Block          | Ctrl + Page Down    |
| Next Field          | Tab or Enter        |
| Next Primary Key    | Shift + F3          |
| Next Record         | Down Arrow          |
| Next Set Of Records | Shift + Ctrl + Page |
|                     | Down                |
| Previous Block      | Ctrl + Page Up      |
| Previous Record     | Up Arrow            |
| Print               | Shift + F8          |
| Save                | F10                 |
| Scroll Down         | Page Down           |
| Scroll Up           | Page Up             |
| Show Keys           | Ctrl + F1           |

## Saving Data to your Workstation from a Submitted Job

If you are a person who uses Job Submission, you may save a .lis or .log file to your workstation when you submit the job with DATABASE as the print option.

| 🌺 Oracle Dev                | eloper Forms Runtime - Web                                                                       |                                         | _ 🗆 🗙            |
|-----------------------------|--------------------------------------------------------------------------------------------------|-----------------------------------------|------------------|
| <u>Eile Edit O</u>          | otions <u>B</u> lock Item <u>R</u> ecord <u>Q</u> uery <u>T</u> ools <u>W</u> indow <u>H</u> elp |                                         |                  |
| ( 🔒 🔊 🗎                     | 🔎 🖷 🖻   🎓 🍞   💱 📾 🔀   💁   🛎 🛛                                                                    | 🚳   🔁 🔁   🎼   🛞   🗶                     | )                |
| 🙀 Process S                 | ubmission Controls GJAPCTL 7.1 (TREL_DB) 000000000000000                                         | *************************************** | xxxxx <b>⊻</b> × |
| Process:                    | GJRRPTS Vist of reports and parameters                                                           | Parameter Set:                          |                  |
| Printer                     | Control                                                                                          |                                         |                  |
| Printer:                    | DATABASE Special Print:                                                                          | Lines: Submit Time:                     |                  |
| Parame                      | eter Values                                                                                      |                                         |                  |
| Number                      | Parameters                                                                                       | Values                                  |                  |
|                             |                                                                                                  |                                         |                  |
| 01                          | Jobs to be Selected                                                                              | G%                                      |                  |
| 02                          | Print User Level Defaults                                                                        | Y                                       |                  |
|                             |                                                                                                  |                                         |                  |
|                             |                                                                                                  |                                         |                  |
|                             |                                                                                                  |                                         |                  |
|                             | [                                                                                                |                                         |                  |
|                             | [                                                                                                |                                         |                  |
|                             |                                                                                                  |                                         |                  |
|                             |                                                                                                  |                                         |                  |
|                             |                                                                                                  |                                         |                  |
|                             |                                                                                                  |                                         |                  |
| Submis                      | sion                                                                                             |                                         |                  |
| 🗆 Save P                    | arameter Set as Name: Description:                                                               | O Hold Submi                            | t.               |
| Submit proce<br>Record: 1/1 | ss immediately or Hold for future submission. Press SAVE when complet                            | zte.                                    |                  |
| 🏽 Start                     | : 🧶 🕑 🚮 🧶 🛛 👳E 🖉D 鍵B 💭T 🔞 Si 🛃B                                                                  | Qoi                                     | 실 10:28 AM       |

After the job has completed execution, select Review Output [GJIREVO] from the option menu.

| Sile Edit Opt                            | per Forms Runtime - Web                                                                             |
|------------------------------------------|----------------------------------------------------------------------------------------------------|
| Process:                                 | GIRRPTS ▼list of reports and parameters Parameter Set:                                              |
| Printer (<br>Printer:                    | ontrol           T         Special Print:         Lines:         Submit Time:           .         . |
| Paramet<br>Number                        | er Values   Parameters Values     Values                                                            |
| Submiss Save Pa Process Name Record: 1/1 | on ameter Set as Name: Description: Hold * Submit press SEARCH for valid processes.                 |
| Start &                                  | ● O M 参                                                                                             |

Select the file you wish to save from the list of file by clicking on the down arrow next to Number.

| 🏂 Oracle Developer Forms Runtime - Web                                                                                                    |                     |
|----------------------------------------------------------------------------------------------------|---------------------|
| Eile Edit Options Block Item Record Query Tools Window Help                                                                                                    |                     |
| ( 🖬 ∽ 📋 H 🛥 🖷 🗟 i 🎓 🍞 i 🎯 📾 X 🕰 I 💁 I 🛎 I 🗠 🛛 🖉 I 🖓 👘 🛞 I 💁 I 🖉 I 🖉 I 🖓 I 🖗 I 🖗 I 🖗 I 🗇 I 🖉 I 🖉 I 🖉 I 🖉 I 🖉 I 🖉 I 🖉                                                                                           | )                   |
| Baved Output Review GJIREVO 7.0 (TREL_DB)                                                                                                    | $\mathbb{Z} \times$ |
| Process:       GJRRPTS       Ist of reports and parameters         Number:       Ist of reports and parameters       Ist of reports and parameters         Vertical state       Ist of reports and parameters |                     |
| Available Files       XXXXXXXXXXXXXXXXXXXXXXXXXXXXXXXXXXXX                                                                                                    |                     |
| Record: 1/1          <08C>                                                                                                    |                     |

🏨 Start 🛛 🙏 🥭 🕑 🖆 🥭 🗍 👳 E.... 🛃 D.... 🤮 B.... 🖉 T.... 🕸 S.... 🔊 B.... 🗐 W... 🔊 D.... 🕵 D.... 🕵 e.... ≶ 🛞 🖄 🏈 🏈 🎘 🎘 🦗 🖊 🧏 76 🛛 11:14 AM

Click the Save icon on the tool bar.

| 鑬 Oracle Developer Forms Runtime - Web                                                 |          |               |           | _ 🗆 🗵    |
|----------------------------------------------------------------------------------------|----------|---------------|-----------|----------|
| File Edit Options Block Item Record Query Tools Window Help                            |          |               |           |          |
| 🗌 🖉 🔄 🕂 🖶 🗐 👘 👘 🕲 📾 🕲 🕲 🕲 🕲 🕲 🔛 🖉 😓 🔜 🚱 🔛 🕲 🕲 🕲 🕲 🕲 🕲 🕲 🕲 🕲 🕲 🕲 🕲 🖉                    |          |               |           |          |
| aved Output Review GJIREVO 7.0 (TREL_DB) 000000000000000000000000000000000000          | 0000000  | -0-0-0-0-0-0- |           | 0001≝ ×  |
|                                                                                        |          |               |           |          |
| Process: GJRRPTS Vist of reports and parameters                                        |          |               |           | _        |
| Number: 180012 File Name: gjrrpts_180012.log                                           |          | Lines:        | 1         | 6        |
|                                                                                        |          |               |           |          |
| Username: Connected.                                                                   |          |               |           | <b>^</b> |
|                                                                                        |          |               |           |          |
|                                                                                        |          |               |           |          |
| Starting GJRRFIS (Release:5.2)                                                         |          |               |           |          |
| Run Sequence Number: girrnts completed successfully                                    |          |               |           |          |
| 5432 lines written to /export/jobsub/gjrrpts 180012.lis                                |          |               |           |          |
|                                                                                        |          |               |           |          |
| Connected.                                                                             |          |               |           |          |
|                                                                                        |          |               |           |          |
| ORA-01654: unable to extend index GENERAL.PK_GUROUTP by 32 in tablespace PROGRAMMER    |          |               |           |          |
|                                                                                        |          |               |           |          |
| WRN-ORACERR: Error occurred in file "gurinso.pc" at line 154                           |          |               |           |          |
| WRN-ERRSTMT: Following statement was last statement parsed:                            |          |               |           |          |
| insert into guroutp (guroutp_user_id,guroutp_one_up_no,guroutp_file_nu                 |          |               |           |          |
| Connected.                                                                             |          |               |           |          |
|                                                                                        |          |               |           |          |
|                                                                                        |          |               |           |          |
|                                                                                        |          |               |           |          |
|                                                                                        |          |               |           |          |
|                                                                                        |          |               |           | Dv       |
| Press KEY-COMMIT to save, KEY-DELREC to delete the output, TAB or ENTER to shift view. |          |               |           | Ē        |
| Record: 1/16   <0SC>                                                                   |          |               |           |          |
| #Start   🍰 🥭 🖸 🛃 🧶   🙊E 🖗D 🗶B 💭T 🗞 S 🖉B 👰o 🖉W 🖗D 🧏o 🕅                                  | ি চ চ্বা | 0 🔗 🔔         | 🛱 🖊 🔔 78° | 11:15 AM |

Click Yes.

| 🅵 Oracle Developer Forms Runtime - Web                                                                                                  |           |             |          |
|----------------------------------------------------------------------------------------------------|-----------|-------------|----------|
| Eile Edit Options Block Item Record Query Tools Window Help                                                                             |           |             |          |
| ( 🗟 🖉 🖹 i 😼 🖶 i 🎓 🧊 i 🕄 📾 😣 i 💁 i 🛎 i 🖄 i 🖓 i 🖗 i 🖓 i 🖉 i 🗴                                                                             |           |             | )        |
| gased Output Review GJIREVO 7.0 (TREL_DB)                                                                                               |           |             | ≚ ×      |
| Process: GJRRPTS Vist of reports and parameters Number: 180012 V File Name: gjrrpts_180012.log                                          | Lines:    | 16          | ]        |
| Username: Connected.                                                                                                    |           |             |          |
| Starting GJRRPTS (Release:5.2)                                                                                                    |           |             |          |
| Run Sequence Number: gjrrpts completed Forms 5000000000000000000000000000000000000                                                      |           |             |          |
| 5432 lines written to /export/jobsub/g                                                                                                  |           |             |          |
| ORA-01654: unable to extend index GENE       You have selected to Show File (gjrrpts_180012.log) in a browser. Do you wish to continue? |           |             |          |
| WRN-ORACERR: Error occurred in file "gurinso.pc" at line 154                                                                            |           |             |          |
| WRN-ERRSTMT: Following statement was last statement parsed:                                                                             |           |             |          |
| insert into guroutp (guroutp_user_id,guroutp_one_up_no,guroutp_file_nu                                                                  |           |             |          |
| Connected.                                                                                                    |           |             |          |
|                                                                                                    |           |             |          |
| Press KEY-COMMIL to save, KEY-DELREC to delete the output, TAB or ENTER to shift view.  Record: 1/16       <osc></osc>                  |           |             |          |
| 🕱 Start   🙏 🥭 🖸 🚮 🕭   👁 E 🖆 D 🧝 B 💭 T 🗞 S 🤤 B 🥥 o 🗐 W 🖆 D 🛞 G 🥸 e                                                                       | 5 M 3 0 8 | § 🛱 🖊 🔮 78° | 11:16 AM |

A new browser window will open with the data. To save the data to your Workstation click File on the browser menu and then select Save As. Specify the filename and the location on your workstation where you want the file saved. You will also need to specify that you want the file saved as TEXT.

| 🐔 http://oinb.dr                                  | ake.edu:7777/da                                                                                                    | tabaseoutput                                       | [REL/gokoutp.P_!    | 5howReq?pipe_nai | me=ORA\$PIPE\$ | 0045491E0001 - Microsoft In |                  |        |      | - 8 ×   |
|---------------------------------------------------|----------------------------------------------------------------------------------------------------|----------------------------------------------------|---------------------|------------------|----------------|-----------------------------|------------------|--------|------|---------|
| Save Web Page                                     |                                                                                                    |                                                    |                     |                  | ? ×            |                             |                  |        |      | -       |
| Save in:                                          | 🚮 Desktop                                                                                                    |                                                    | •                   | + 🛍 💣 📰+         |                | 🥶 🔞 📖 &                     |                  |        |      |         |
|                                                   |                                                                                                    |                                                    |                     |                  |                | 491E0001&sess_id=2038197&us | er_name=ALEMBREE | •      | ∂G0  | Links » |
| History<br>Desktop<br>My Documents<br>My Computer | My Computer<br>My Network Pla<br>Astra Apps<br>Banner Apps<br>CourseEvals<br>Documentation<br>EBSCOhost_file<br>MicroSoft Apps<br>OT Leadership<br>WelcomeToBar | aces<br>as<br>5<br>5 on Dial-root03<br>aner7_files | E Duplicate Email / | Addresses        |                | AMMER                       |                  |        |      | Å       |
| My Network P                                      | File name:<br>Save as type:                                                                                                    | gjirpts.log                                        |                     | <b>▼</b>         | Save<br>Cancel |                             |                  |        |      |         |
|                                                   | Encoding:                                                                                                    | Western Europ                                      | ean (ISO)           | •                |                |                             |                  |        |      |         |
|                                                   |                                                                                                    |                                                    |                     |                  |                |                             |                  |        |      |         |
| A Done                                            |                                                                                                    |                                                    |                     |                  |                |                             |                  | intern | st.  | Ψ.      |
| Start 8                                           |                                                                                                    | E Pr                                               | 🥔 e   🥅 T           | lans la≊n⊳ la    | ∃o Inntro Ia   |                             | Acts and the     |        | 79 1 | 1.21.0M |

# **Changing Your BANNER INB Password**

- 1. Log into BANNER INB using your current Username and Password.
- 2. Type 'GUAPSWD' in the Direct Access box or click the Change Banner Password link on GUAGMNU.
- 3. Press the Enter Key

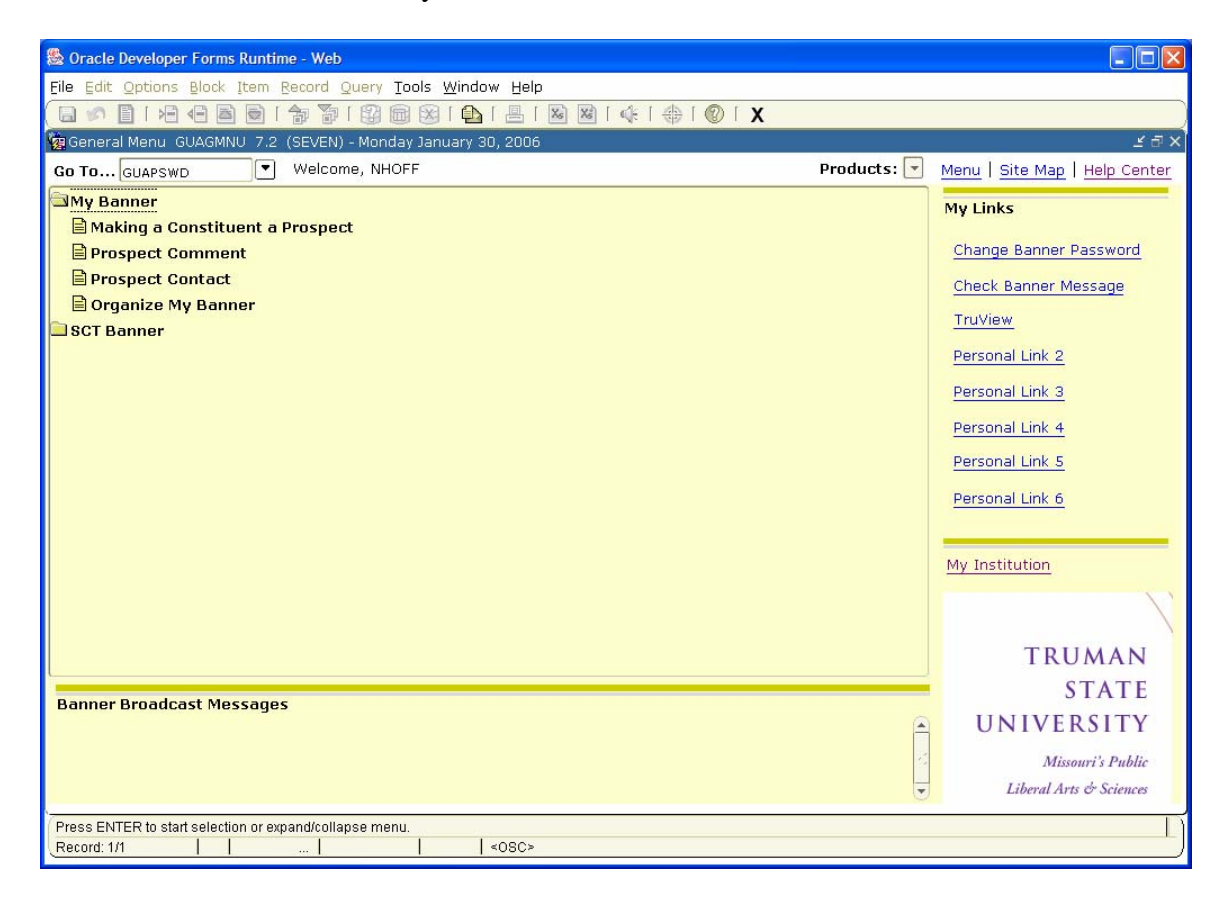

4. You will see the following screen appear.

| 🛞 Oracle Developer Forms Runtime - Web: Open > GUAPSWD                               | × |
|--------------------------------------------------------------------------------------|---|
| Eile Edit Options Block Item Record Query Tools Window Help                          |   |
| 🕞 🖉 🖹 🛏 🖶 🗟 1 🎥 🎇 📾 🛞 1 💁 1 🖳 1 💹 📾 🖉 1 🐇 1                                          |   |
| Oracle Password Change Form GUAPSWD 7.0 (SEVEN) //////////////////////////////////// |   |
| Enter current Oracle password.                                                       | D |
| Record: 1/1   <0SC>                                                                  |   |

4. Enter your **current** password in the Oracle Password box.

| Sonacle Developer Forms Runtime - Web: Open > GUAPSWD                                                                                                    |   |
|----------------------------------------------------------------------------------------------------|---|
| Eile Edit Options Block Item Record Query Tools <u>W</u> indow Help                                                                                                    |   |
| 日 🕫 🖹 I 🔁 🔁 🖻 I 🎥 🐻 I 🌚 📾 I 💁 I 🖳 I 🖳 📓 I 🌾 I 🐥 I 🕲 I X                                                                                                    |   |
| Image: Image: Image |   |
|                                                                                                    |   |
|                                                                                                    |   |
| Enter current Oracle password.                                                                                                    |   |
| Record: 1/1       <osc></osc>                                                                                                    | J |

- 5.
- Enter your NEW password in the New Oracle Password box. Enter your NEW password again in the Verify Password box. 6.

| Soracle Developer Forms Runtime - Web: Open > GUAPSWD       |                                       |
|-------------------------------------------------------------|---------------------------------------|
| File Edit Options Block Item Record Query Tools Window Help |                                       |
|                                                             | x                                     |
|                                                             | <u></u>                               |
|                                                             |                                       |
|                                                             |                                       |
|                                                             |                                       |
|                                                             |                                       |
|                                                             |                                       |
|                                                             |                                       |
|                                                             |                                       |
| a Oracle Password Change Form GUAPSWD 7.0 (SEVEN)           | 0000000000 × л ×                      |
|                                                             | · · · · · · · · · · · · · · · · · · · |
|                                                             |                                       |
| Oracle User ID: NHOFF                                       |                                       |
| Oracle Password: *****                                      |                                       |
| Database:                                                   |                                       |
| Nou Orado Dascuprdu ******                                  |                                       |
| New Oracle Password:                                        |                                       |
| Veiny Passwold.                                             |                                       |
|                                                             |                                       |
|                                                             |                                       |
|                                                             |                                       |
|                                                             |                                       |
|                                                             |                                       |
|                                                             |                                       |
|                                                             |                                       |
|                                                             |                                       |
|                                                             |                                       |
| Verify New Oracle Password.                                 |                                       |
| Record: 1/1   <0SC>                                         |                                       |

- 7. Click on Disk icon at the bottom of the screen to SAVE your new password.
- 8. You will see the following screen confirming your password change if you have entered a valid password. If you have not entered a valid password, you will need to re-enter your New Oracle Password and Verify Password.

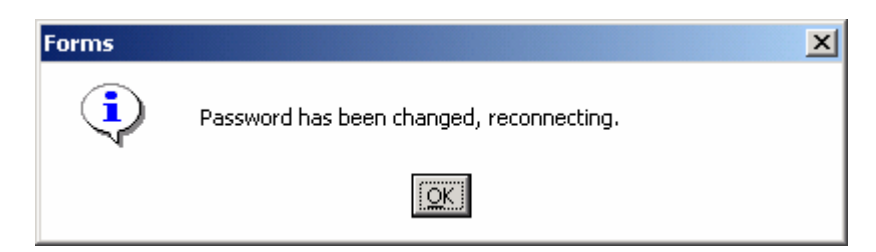

- 8. Click on **OK** again.
- 9. You will be returned to the main screen.
- 10. Remember to use your new password upon next login.

# APPENDIX A: Pop-up Blockers

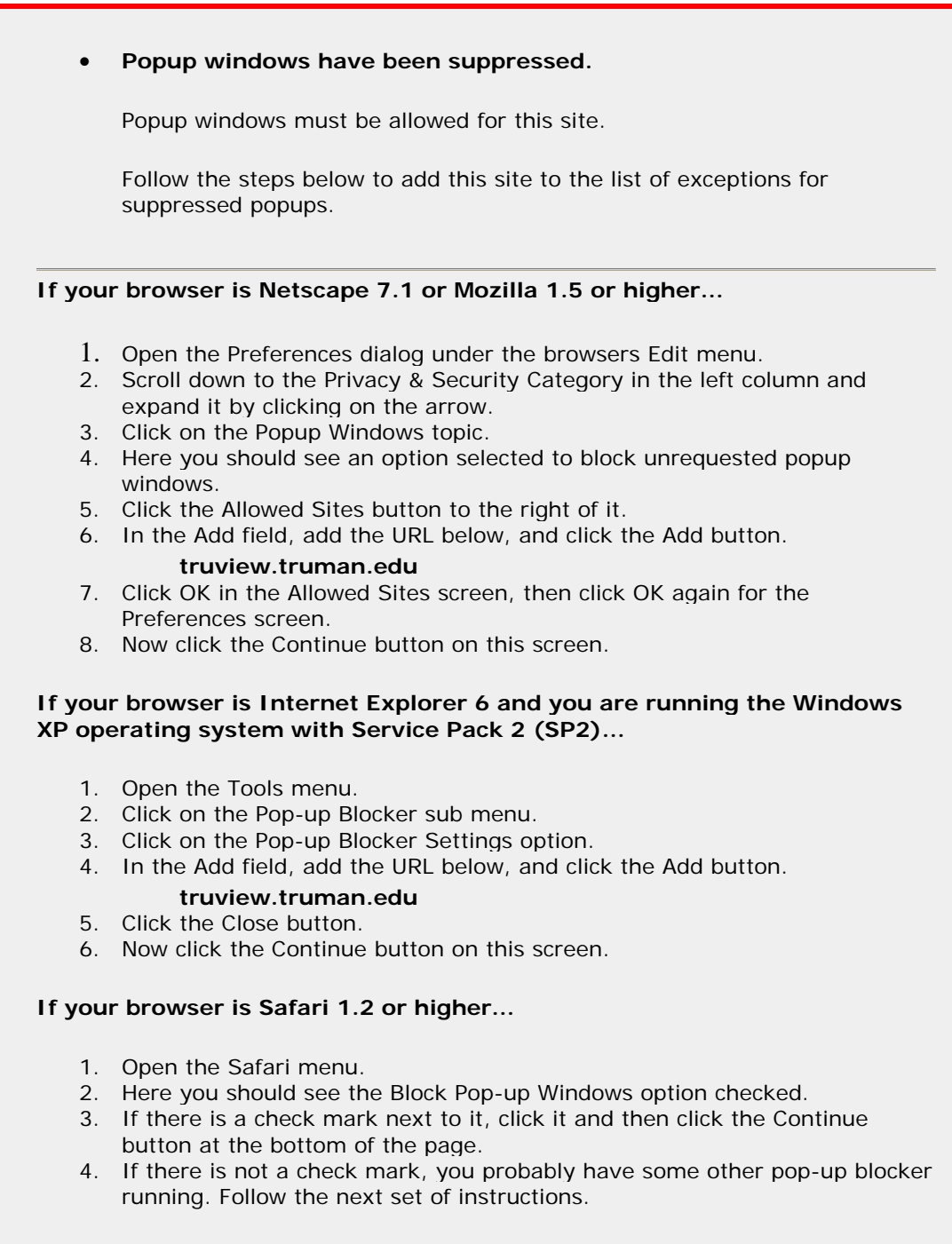

If your browser is anything else, or if either of the above sets of instructions didn't work...

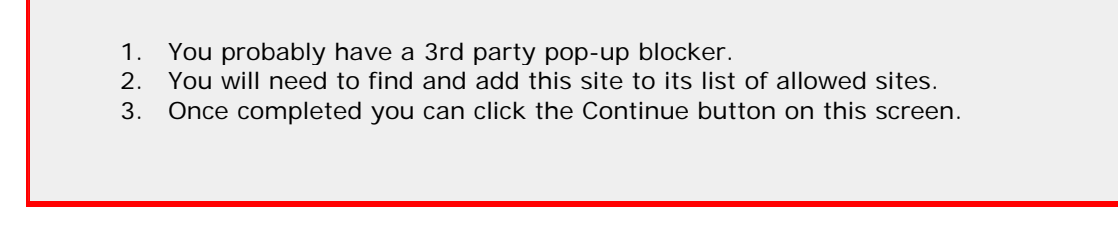

Instructions for disabling a sampling of 3<sup>rd</sup> party popup blockers are provided below.

#### Yahoo Pop-up Blocker

While in your browser, look for a toolbar that contains a red 'Y." This is your Yahoo toolbar. Click on the small button located next to the "Search Web" button. Clicking on the button causes the following drop-down box to appear:

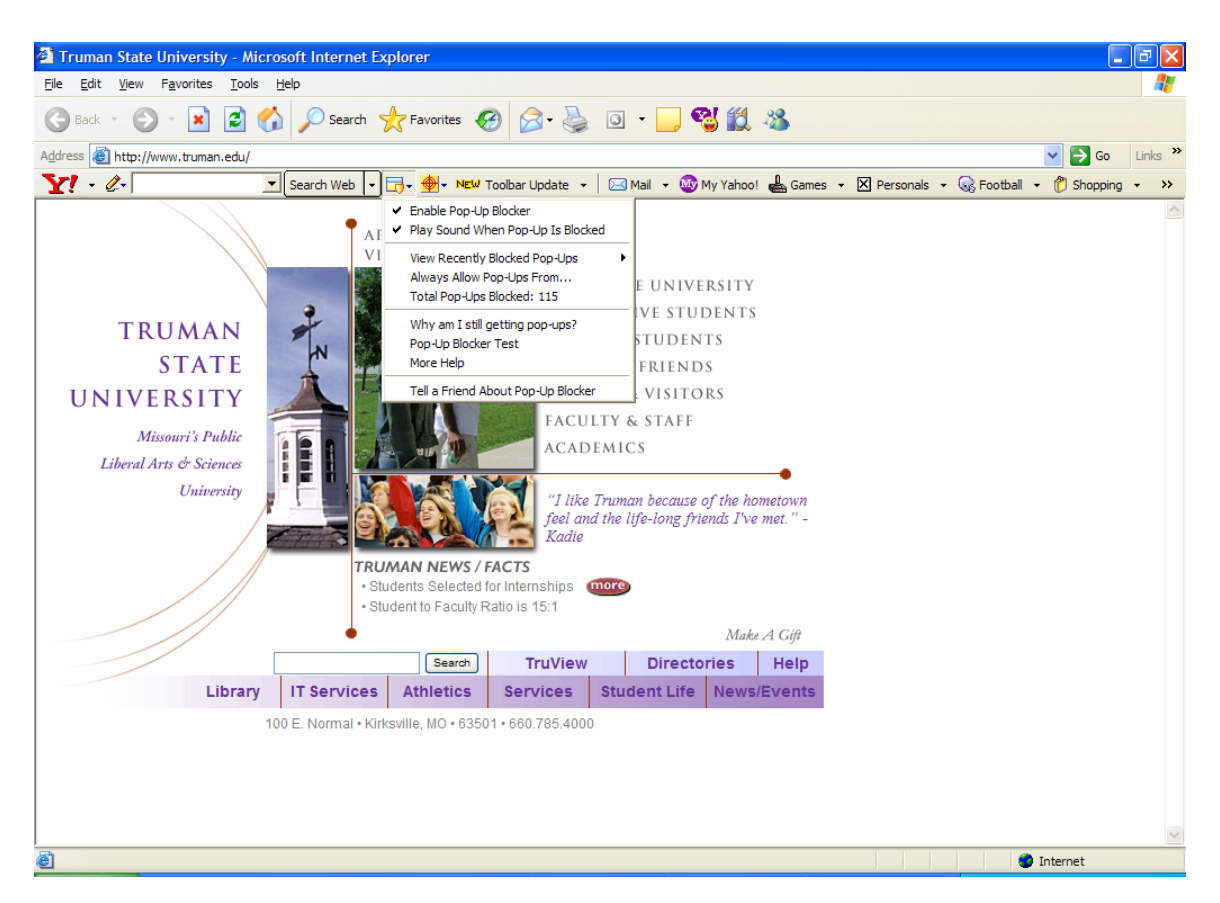

Click on "Always Allow Pop-Ups From" to see the Sources of Recently Blocked Pop-Ups. Click on the name of the source you wish to enable, and then click on the "Allow" button, followed by the "OK" button.

| Yahoo! Pop-Up Blocker                         |        |
|-----------------------------------------------|--------|
| Sources of Recently Blocked Pop-Ups:          |        |
| truview.truman.edu                            | Allow  |
|                                               |        |
|                                               |        |
|                                               |        |
|                                               |        |
|                                               |        |
| Always Allow Pop-Ups From These Sources:      | ·<br>  |
|                                               | Remove |
|                                               |        |
|                                               |        |
|                                               |        |
|                                               |        |
|                                               |        |
| Help                                          | Close  |
|                                               |        |
| Yahoo! Pop-Up Blocker                         |        |
| Always allow pop-ups from truview.truman.edu? |        |
|                                               |        |
|                                               |        |
|                                               |        |

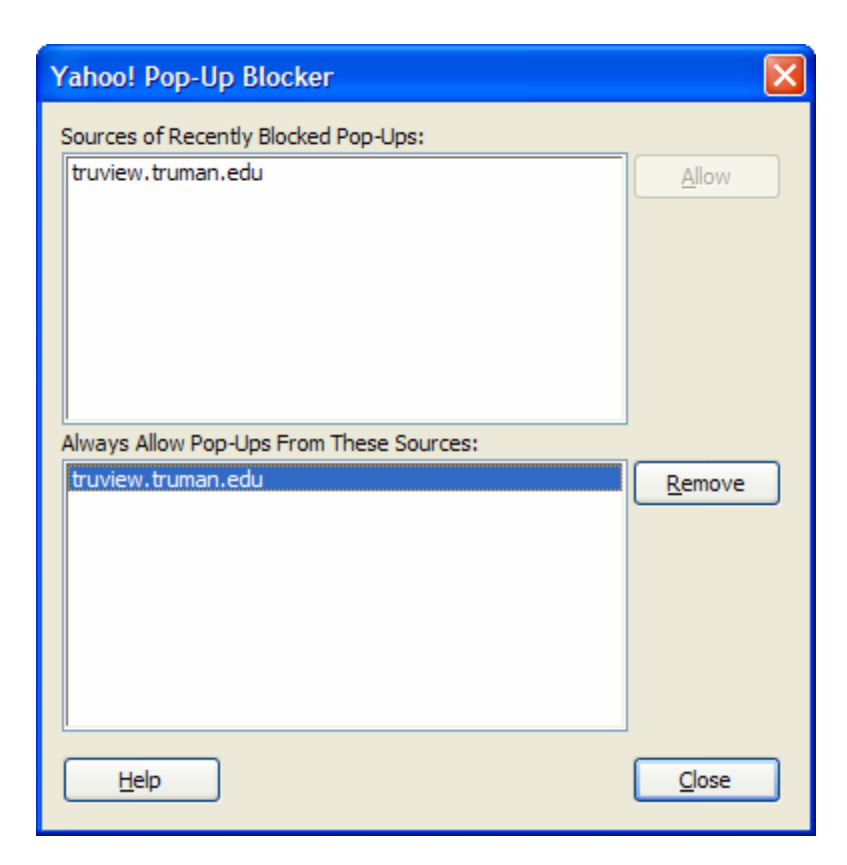

#### Google Pop-up Blocker

While in your browser, with the Banner INB URL in the address box, look for a toolbar that contains the word "Google." This is your Google toolbar. Click on the small button that indicates the number of pop-ups blocked. Clicking on the button causes the following message box to appear:

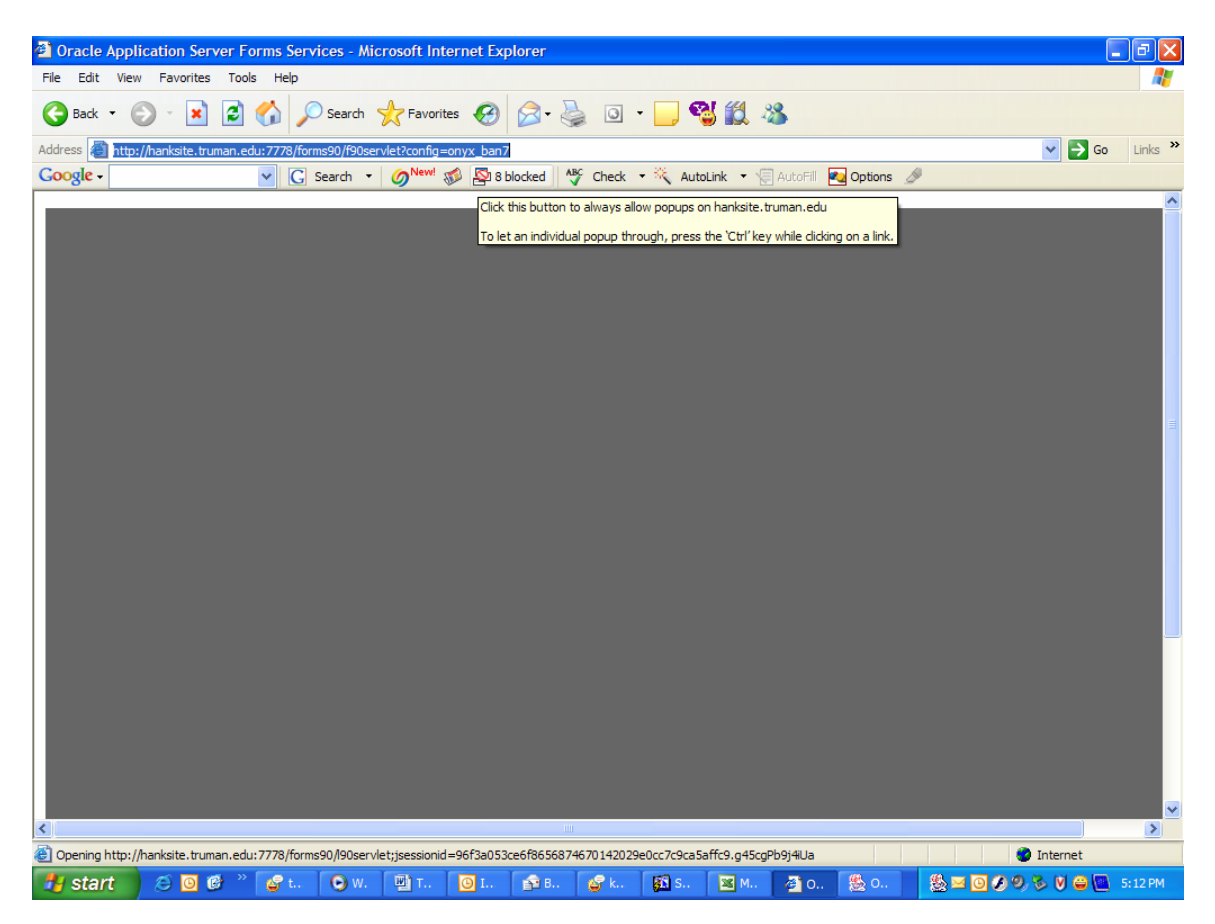

| Google Toolbar Popup Blocked Introduction                                                                                                    | × |
|----------------------------------------------------------------------------------------------------|---|
| Avoid popups thanks to the <u>Popup Blocker</u>                                                                                                    |   |
| The Google Toolbar stops web sites from showing you popup windows.                                                                                                    |   |
| You will know a popup has been blocked when:                                                                                                    |   |
| <ul> <li>You see this icon:<br/>1blocked </li> <li>This mouse cursor:<br/>. </li> <li>And hear a sound alert</li> <li>Popup windows can occasionally contain useful information. Click the popup blocker button to disable it for a site.</li> </ul> |   |
| <u>More Info</u>                                                                                                    |   |
| OK                                                                                                    |   |

To add a site to your approved list, (referred to by Google as your "whitelist"), visit the site and press the Popup Blocker button. The button text will change to read "Popups okay," indicating that the Popup Blocker is disabled on the site in question.

## **APPENDIX B: Creating a Personal Menu in Banner**

Forms used in creating a personal menu include:

GUAPMNU to select your personal menu items GUAUPRF to set your preferences

Your personal menu may use menu items that are most important in your daily work, including: forms; menus; reports; and quickflows.

#### STEP ONE: Define Your Personal Menu

- Using "Go To", go to GUAPMNU
- Place the cursor in a blank Name field in the right pane
- Enter the object's 7-character name
- Press "Enter" the object description will appear in the right pane you can customize the object description by deleting it and typing a description of your choice
- Save your changes by clicking the "Save" icon or by pressing "F10"

#### STEP TWO: Define Your Menu Preference

- Using "Go To," go to GUAUPRF
- Click on the "Menu Settings" tab and enter "\*PERSONAL" in the User Default field
- Press the tab key
- Click "OK" you will need to log out and back into Banner INB to see your menu items displayed

| 📚 Oracle Developer Forr                                                                                                    | 🕾 Oracle Developer Forms Runtime - Web: Open > GUAPMNU                                                                                                    |                                                                                                    |                                 |           |  |  |  |
|----------------------------------------------------------------------------------------------------|----------------------------------------------------------------------------------------------------|----------------------------------------------------------------------------------------------------|---------------------------------|-----------|--|--|--|
| Eile Edit Options Block Item Record Query Tools Help                                                                                                    |                                                                                                    |                                                                                                    |                                 |           |  |  |  |
| ( 🔒 🔊 📋 i 🍋 🖷                                                                                                    | 🖻 🗟 í 🎓 🏹 í 💱 📾 🕱 í                                                                                                    | 🕰 ( 📇 ( 👪 📓 ( )                                                                                                    | ¢ [⊕ [ <b>②</b>   <b>Χ</b>      |           |  |  |  |
| 🙀 My Banner Maintenan                                                                                                    | nce GUAPMNU 7.2 (ADMIN) XXX                                                                                                    |                                                                                                    |                                 | <u> </u>  |  |  |  |
| NHOFF's Personal M                                                                                                    | enu                                                                                                    |                                                                                                    |                                 |           |  |  |  |
| Tupor Ornala Farma m                                                                                                    | adula V                                                                                                    | Object                                                                                                    | Description                     | _         |  |  |  |
| Type. Oracle Forms Inc                                                                                                    |                                                                                                    | SPAIDEN                                                                                                    | General Person Identification   |           |  |  |  |
| Descr                                                                                                    | ription                                                                                                    | SGASTDN                                                                                                    | Major, degree seeking, class    |           |  |  |  |
| 1098-T Tax Information                                                                                                    | Ê                                                                                                    | SHADEGR                                                                                                    | Degrees applied for and awarded |           |  |  |  |
| 2001-2002 Applicant Over                                                                                                    | rride                                                                                                    |                                                                                                    |                                 |           |  |  |  |
| 2001-2002 INAS Global PC                                                                                                    | Becults Inquiry                                                                                                    |                                                                                                    |                                 |           |  |  |  |
| 2001-2002 Need Apalysis                                                                                                    | Results Inquily                                                                                                    |                                                                                                    |                                 |           |  |  |  |
| 2001-2002 Need Analysis                                                                                                    | Document Verification                                                                                                    |                                                                                                    |                                 |           |  |  |  |
| 2001-2002 Need Analysis                                                                                                    | Processing                                                                                                    |                                                                                                    |                                 |           |  |  |  |
| 2001-2002 Pell Disbursem                                                                                                    | nent/Acknowledgement                                                                                                    | · · · · · · · · · · · · · · · · · · ·                                                                                                    |                                 |           |  |  |  |
| 2001-2002 Pell Origination                                                                                                    | n/Acknowledgement                                                                                                    |                                                                                                    |                                 |           |  |  |  |
| 2001-2002 Student Loan [                                                                                                    | Data 🔛                                                                                                    | )                                                                                                    |                                 |           |  |  |  |
| 2001-2002 Supplemental                                                                                                    | Need Analysis 🛛 🚽 🔫                                                                                                    |                                                                                                    |                                 |           |  |  |  |
| 2002-2003 Applicant Over                                                                                                    | rride                                                                                                    |                                                                                                    |                                 |           |  |  |  |
| 2002-2003 INAS Global Po                                                                                                    | olicy Options Rules                                                                                                    |                                                                                                    |                                 |           |  |  |  |
| 2002-2003 Miscellaneous                                                                                                    | Results Inquiry                                                                                                    |                                                                                                    |                                 |           |  |  |  |
| 2002-2003 Need Analysis                                                                                                    |                                                                                                    |                                                                                                    |                                 |           |  |  |  |
| 2002-2003 Need Analysis                                                                                                    | Document Verification                                                                                                    |                                                                                                    |                                 |           |  |  |  |
| 2002-2003 Need Analysis                                                                                                    | Processing                                                                                                    |                                                                                                    |                                 |           |  |  |  |
| 2002-2003 Pell Origination                                                                                                    | n/Acknowledgement                                                                                                    |                                                                                                    |                                 |           |  |  |  |
| 2002-2003 Student Loan [                                                                                                    | Data                                                                                                    |                                                                                                    |                                 |           |  |  |  |
| 2002-2003 Supplemental                                                                                                    | Need Analysis                                                                                                    |                                                                                                    |                                 |           |  |  |  |
| (1                                                                                                    |                                                                                                    |                                                                                                    |                                 | D<br>D    |  |  |  |
| FRM-40400: Transaction co                                                                                                    | omplete: 3 records applied and saved.                                                                                                    |                                                                                                    |                                 | $\square$ |  |  |  |
| Record: 3/3                                                                                                    |                                                                                                    | <0SC>                                                                                                    |                                 |           |  |  |  |
| 🛞 Oracle Developer Forms Runtime - Web: Open > GUAPMNU - GUAUPRF                                                                                                    |                                                                                                    |                                                                                                    |                                 |           |  |  |  |
| ঌ Oracle Developer Form                                                                                                    | ms Runtime - Web: Open > GUAPA                                                                                                    | INU - GUAUPRF                                                                                                    |                                 |           |  |  |  |
| State Developer Form                                                                                                    | m <mark>s Runtime - Web: Open &gt; GUAPA</mark><br>k Item <u>R</u> ecord <u>Q</u> uery <u>T</u> ools <u>H</u>                                                                                               | INU - GUAUPRF                                                                                                    |                                 |           |  |  |  |
| Bile Edit Options Block                                                                                                    | m <mark>s Runtime - Web: Open &gt; GUAPA</mark><br>k Item <u>R</u> ecord Query Tools <u>H</u><br>➡ 		 f                                                                                                    | INU - GUAUPRF<br>Bip<br>I I I I I I I I I I I I I I I I I I I                                                                                                     |                                 |           |  |  |  |
| 😤 Oracle Developer Form<br>Eile Edit Options Block<br>( 📄 🍘 📔 i 🛏 🖷<br>🙀 General User Preferer                                                                                                    | ms Runtime - Web: Open > GUAPA<br>k Item Record Query Iools H<br>홈 같이 ( 하 함 이 있 때 ※ (<br>nces Maintenance GUAUPRF 7.2                                                                                       | INU - GUAUPRF<br>elp<br>(admin) 5000000000000000000000000000000000000                                                                                                    |                                 |           |  |  |  |
| Sonacle Developer Forr<br>File Edit Options Block                                                                                                    | ms Runtime - Web: Open > GUAPA<br>k Item Record Query Iools H<br>호 한 [ 슈 질 [ 양 廊 오 [<br>nces Maintenance GUAUPRF 7.2                                                                                        | INU - GUAUPRF<br>elp<br>Im [ Im [ Im Im] (ADMIN) 2002200000000000000000000000000000000                                                                                                    |                                 |           |  |  |  |
| Sonacle Developer Forr<br>Eile Edit Options Block                                                                                                    | ms Runtime - Web: Open > GUAPA<br>k Item Record Query Tools H<br>a e f a r f 20 m 20 m 20 m<br>nces Maintenance GUAUPRF 7.2<br>ectory Options My Links                                                      | INU - GUAUPRF<br>elp<br>Image: Image: Imag | ■ ■                             | I ×       |  |  |  |
| Oracle Developer Forr<br>File Edit Options Block<br>Oracle 20 Professional Constraints<br>General User Preferer<br>Display Options Direct<br>Starting Menu Options                                                                                                    | ms Runtime - Web: Open > GUAP/<br>k Item Becord Query Iools H<br>a a f f f f f f f f f f f f f f f f f f                                                                                                    | INU - GUAUPRF<br>elp<br>La I R I R I R I I R I R I I I I I I I I                                                                                                    |                                 | I ≤ 1     |  |  |  |
| Oracle Developer Form<br>File Edit Options Block<br>Oracle Options Block<br>General User Preferer<br>Display Options Dire<br>Starting Menu Opt                                                                                                    | ns Runtime - Web: Open > GUAP/<br>k Item Record Query Iools H<br>a a f f f f f f f f f f f f f f f f f f                                                                                                    | NU - GUAUPRF<br>elp<br>Cade II - I - I - I - I - I - I - I - I - I                                                                                                    |                                 |           |  |  |  |
| Starting Menu Opt         Starting Menu Opt         Description:                                                                                                    | ns Runtime - Web: Open > GUAP/<br>k Item Record Query Iools H<br>mess Maintenance GUAUPRF 7.2<br>ectory Options My Links<br>tion<br>Enter the name of your preferred s                                      | INU - GUAUPRF<br>elp<br>I I I I I I I I I I I I I I I I I I I                                                                                                     |                                 |           |  |  |  |
| Image: Second structure       Second structure         Second structure       Second structure         Second structure       Second structure         Starting Menu Options:       Institution Default:                                                                                                    | ns Runtime - Web: Open > GUAP/<br>k Item Record Query Iools H<br>mess Maintenance GUAUPRE 7.2<br>ectory Options My Links<br>tion<br>Enter the name of your preferred a<br>*MENU                             | INU - GUAUPRF<br>elp<br>I I I I I I I I I I I I I I I I I I I                                                                                                     | LDAP                            |           |  |  |  |
| Oracle Developer Form<br>File Edit Options Block<br>One of the second second seco | Ins Runtime - Web: Open > GUAP/<br>k Item Record Query Iools H<br>mess Maintenance GUAUPRE 7.2<br>ectory Options My Links<br>tion<br>Enter the name of your preferred s<br>*MENU<br>*PERSONAL               | INU - GUAUPRF<br>elp<br>(ADMIN) 55555555555<br>Menu Settings<br>tart-up menu.<br>Products Menu<br>M Banner                                                                                                    | LDAP                            |           |  |  |  |
| Oracle Developer Form<br>File Edit Options Block<br>Software State<br>General User Preferent<br>Display Options Dire<br>Starting Menu Options<br>Description:<br>Institution Default:<br>User Default:                                                                                                    | Ins Runtime - Web: Open > GUAP/<br>k Item Record Query Iools H<br>mess Maintenance GUAUPRE 7.2<br>ectory Options My Links<br>tion<br>Enter the name of your preferred s<br>*MENU<br>*PERSONAL               | NU - GUAUPRF<br>elp<br>(ADMIN) 303030303030<br>Menu Settings<br>tart-up menu.<br>Products Menu<br>My Banner                                                                                                    | LDAP                            |           |  |  |  |
| Oracle Developer Form<br>File Edit Options Blod<br>Soft and State<br>General User Preferent<br>Display Options Dire<br>Starting Menu Options<br>Description:<br>Institution Default:<br>User Default:                                                                                                    | Ins Runtime - Web: Open > GUAP/<br>k Item Record Query Tools H<br>mess Maintenance GUAUPRE 7.2<br>ectory Options My Links<br>tion<br>Enter the name of your preferred a<br>*MENU<br>*PERSONAL               | INU - GUAUPRF<br>elp<br>(ADMIN) 35555555555<br>Menu Settings<br>tart-up menu.<br>Products Menu<br>My Banner                                                                                                    |                                 |           |  |  |  |
| Oracle Developer Form<br>File Edit Options Blod<br>Soft and State<br>General User Preferent<br>Display Options Dire<br>Starting Menu Options<br>Description:<br>Institution Default:<br>User Default:                                                                                                    | Ins Runtime - Web: Open > GUAP/<br>k Item Record Query Tools H<br>mess Maintenance GUAUPRE 7.2<br>ectory Options My Links<br>tion<br>Enter the name of your preferred a<br>*MENU<br>*PERSONAL               | INU - GUAUPRF<br>elp<br>(ADMIN) 3000000000000000000000000000000000000                                                                                                    |                                 |           |  |  |  |
| Oracle Developer Forr<br>File Edit Options Blod<br>Soft and States<br>General User Preferer<br>Display Options Dire<br>Starting Menu Options<br>Institution Default:<br>User Default:                                                                                                    | Ins Runtime - Web: Open > GUAP/<br>k Item Record Query Tools H<br>mess Maintenance GUAUPRE 7.2<br>ectory Options My Links<br>tion<br>Enter the name of your preferred a<br>*MENU<br>*PERSONAL               | INU - GUAUPRF<br>elp<br>(ADMIN) 35555555555<br>Menu Settings<br>tart-up menu.<br>Products Menu<br>My Banner                                                                                                    |                                 |           |  |  |  |
| Oracle Developer Form<br>File Edit Options Blod<br>Soft and States<br>General User Preferent<br>Display Options Dire<br>Starting Menu Options<br>Description:<br>Institution Default:<br>User Default:                                                                                                    | Ins Runtime - Web: Open > GUAP/<br>k Item Record Query Tools H<br>mess Maintenance GUAUPRE 7.2<br>ectory Options My Links<br>tion<br>Enter the name of your preferred a<br>*MENU<br>*PERSONAL               | INU - GUAUPRF<br>elp<br>(ADMIN) 35555555555<br>Menu Settings<br>tart-up menu.<br>Products Menu<br>My Banner                                                                                                    |                                 |           |  |  |  |
| Oracle Developer Form<br>File Edit Options Blod<br>Starting Menu Options<br>Description:<br>Institution Default:<br>User Default:                                                                                                    | ms Runtime - Web; Open > GUAP/<br>k Item Record Query Tools H<br>mces Maintenance GUAUPRE 7.2<br>ectory Options My Links<br>tion<br>Enter the name of your preferred s<br>*MENU<br>*PERSONAL                | INU - GUAUPRF<br>elp<br>(ADMIN) 35555555555<br>Menu Settings<br>tart-up menu.<br>Products Menu<br>My Banner                                                                                                    |                                 |           |  |  |  |
| Oracle Developer Form<br>File Edit Options Blod<br>Starting Menu Options<br>Display Options Dire<br>Starting Menu Options<br>Institution Default:<br>User Default:                                                                                                    | ms Runtime - Web: Open > GUAP/<br>k Item Record Query Tools H<br>mces Maintenance GUAUPRE 7.2<br>ectory Options My Links<br>tion<br>Enter the name of your preferred s<br>*MENU<br>*PERSONAL                | INU - GUAUPRF<br>elp<br>(ADMIN) 3555555555<br>Menu Settings<br>tart-up menu.<br>Products Menu<br>My Banner                                                                                                    |                                 |           |  |  |  |
| Oracle Developer Form<br>File Edit Options Blod<br>Oracle Developer Form<br>File Edit Options Blod<br>Oracle Options Direct<br>Oracle Options Direct<br>Other Starting Menu Options<br>Other Starting Menu Options<br>Description:<br>Institution Default:<br>User Default:                                                                                                    | ms Runtime - Web: Open > GUAP/<br>k Item Record Query Tools H<br>mces Maintenance GUAUPRE 7.2<br>ectory Options My Links<br>tion<br>Enter the name of your preferred s<br>*MENU<br>*PERSONAL                | INU - GUAUPRF<br>elp<br>(ADMIN) 3555555555<br>Menu Settings<br>tart-up menu.<br>Products Menu<br>My Banner                                                                                                    |                                 |           |  |  |  |
| Oracle Developer Form<br>File Edit Options Blod<br>Oracle Developer Form<br>File Edit Options Blod<br>Oracle Options Dire<br>Oracle Options Dire<br>Otarting Menu Options<br>Otarting Menu Options<br>Description:<br>Institution Default:<br>User Default:                                                                                                    | ms Runtime - Web: Open > GUAP/<br>k Item Record Query Tools H<br>mces Maintenance GUAUPRE 7.2<br>ectory Options My Links<br>tion<br>Enter the name of your preferred s<br>*MENU<br>*PERSONAL                | INU - GUAUPRF<br>elp<br>(ADMIN) 3555555555<br>Menu Settings<br>tart-up menu.<br>Products Menu<br>My Banner                                                                                                    |                                 |           |  |  |  |
| Oracle Developer Form<br>File Edit Options Blod<br>Starting Menu Options<br>Display Options Dire<br>Starting Menu Options<br>Institution Default:<br>User Default:                                                                                                    | ms Runtime - Web; Open > GUAP/<br>k Item Record Query Tools H<br>mces Maintenance GUAUPRE 7.2<br>ectory Options My Links<br>tion<br>Enter the name of your preferred s<br>*MENU<br>*PERSONAL                | INU - GUAUPRF<br>elp<br>(ADMIN) 3555555555<br>Menu Settings<br>tart-up menu.<br>Products Menu<br>My Banner                                                                                                    |                                 |           |  |  |  |
| Oracle Developer Form<br>File Edit Options Blod<br>File Edit Options Blod<br>General User Preferent<br>Display Options Dire<br>Starting Menu Options<br>Institution Default:<br>User Default:                                                                                                    | ms Runtime - Web; Open > GUAP/<br>k Item Record Query Tools H<br>mces Maintenance GUAUPRE 7.2<br>ectory Options My Links<br>tion<br>Enter the name of your preferred s<br>*MENU<br>*PERSONAL                | INU - GUAUPRF<br>elp<br>(ADMIN) 3555555555<br>Menu Settings<br>tart-up menu.<br>Products Menu<br>My Banner                                                                                                    |                                 |           |  |  |  |
| Oracle Developer Form<br>File Edit Options Blod<br>Starting Menu Options<br>Display Options Dire<br>Starting Menu Options<br>Institution Default:<br>User Default:                                                                                                    | ms Runtime - Web; Open > GUAP/<br>k Item Record Query Tools H<br>inces Maintenance GUAUPRE 7.2<br>ectory Options My Links<br>tion<br>Enter the name of your preferred s<br>*MENU<br>*PERSONAL               | INU - GUAUPRF<br>elp<br>(ADMIN) 3555555555<br>Menu Settings<br>tart-up menu.<br>Products Menu<br>My Banner                                                                                                    |                                 |           |  |  |  |
| Oracle Developer Form<br>File Edit Options Blod<br>File Edit Options Blod<br>File Edit Options Dire<br>General User Preferent<br>Display Options Dire<br>Starting Menu Options<br>Description:<br>Institution Default:<br>User Default:                                                                                                    | ms Runtime - Web; Open > GUAP/<br>k Item Record Query Tools H<br>mces Maintenance GUAUPRE 7.2<br>ectory Options My Links<br>tion<br>Enter the name of your preferred s<br>*MENU<br>*PERSONAL                | INU - GUAUPRF<br>elp<br>(ADMIN) 3555555555<br>Menu Settings<br>tart-up menu.<br>Products Menu<br>My Banner                                                                                                    |                                 |           |  |  |  |
| Oracle Developer Form<br>File Edit Options Blod<br>File Edit Options Blod<br>File Edit Options Dire<br>General User Preferent<br>Display Options Dire<br>Starting Menu Options<br>Description:<br>Institution Default:<br>User Default:                                                                                                    | ms Runtime - Web; Open > GUAP/<br>k Item Record Query Tools H<br>inces Maintenance GUAUPRE 7.2<br>ectory Options My Links<br>tion<br>Enter the name of your preferred :<br>*MENU<br>*PERSONAL               | INU - GUAUPRF<br>elp<br>(ADMIN) 3555555555<br>Menu Settings<br>tart-up menu.<br>Products Menu<br>My Banner                                                                                                    |                                 |           |  |  |  |
| Oracle Developer Form<br>File Edit Options Blod<br>File Edit Options Blod<br>General User Preferent<br>Display Options Dire<br>Starting Menu Options<br>Description:<br>Institution Default:<br>User Default:                                                                                                    | ms Runtime - Web; Open > GUAP/<br>k Item Record Query Tools H<br>inces Maintenance GUAUPRE 7.2<br>ectory Options My Links<br>tion<br>Enter the name of your preferred 2<br>*MENU<br>*MENU<br>*PERSONAL      | INU - GUAUPRF<br>elp<br>(ADMIN) 3555555555<br>Menu Settings<br>tart-up menu.<br>Products Menu<br>My Banner                                                                                                    |                                 |           |  |  |  |
| Oracle Developer Form<br>File Edit Options Blod<br>File Edit Options Blod<br>General User Preferent<br>Display Options Dire<br>Starting Menu Options<br>Description:<br>Institution Default:<br>User Default:<br>User Default:                                                                                                    | ms Runtime - Web; Open > GUAP/<br>k Item Record Query Tools H<br>nces Maintenance GUAUPRE 7.2<br>ectory Options My Links<br>tion<br>Enter the name of your preferred 2<br>*MENU<br>*PERSONAL                | INU - GUAUPRF<br>elp<br>(ADMIN) SUSSESSESSESSESSESSESSESSESSESSESSESSESS                                                                                                    |                                 |           |  |  |  |
| Oracle Developer Form<br>File Edit Options Blod<br>File Edit Options Blod<br>General User Preferent<br>Display Options Dire<br>Starting Menu Options<br>Description:<br>Institution Default:<br>User Default:<br>User Specific Startup Menu<br>Becord 10                                                                                                    | Ins Runtime - Web; Open > GUAP/<br>k Item Record Query Tools H<br>inces Maintenance GUAUPRE 7.2<br>ectory Options My Links<br>tion<br>Enter the name of your preferred 2<br>*MENU<br>*PERSONAL<br>*DERSONAL | INU - GUAUPRF<br>elp<br>(ADMIN) SUSSESSESSESSESSESSESSESSESSESSESSESSESS                                                                                                    |                                 |           |  |  |  |

## **APPENDIX C: BANNER ONLINE HELP**

# **On Line Help**

There is a link to the BANNER INB Help Center on GUAGMNU. Clicking on this link will open a separate window containing the main page for On Line Help. If you use a pop up blocker, you will need to make sure you have it disabled or the On Line Help window will not open! On Line Help contains valuable information that will help you as you use Banner.

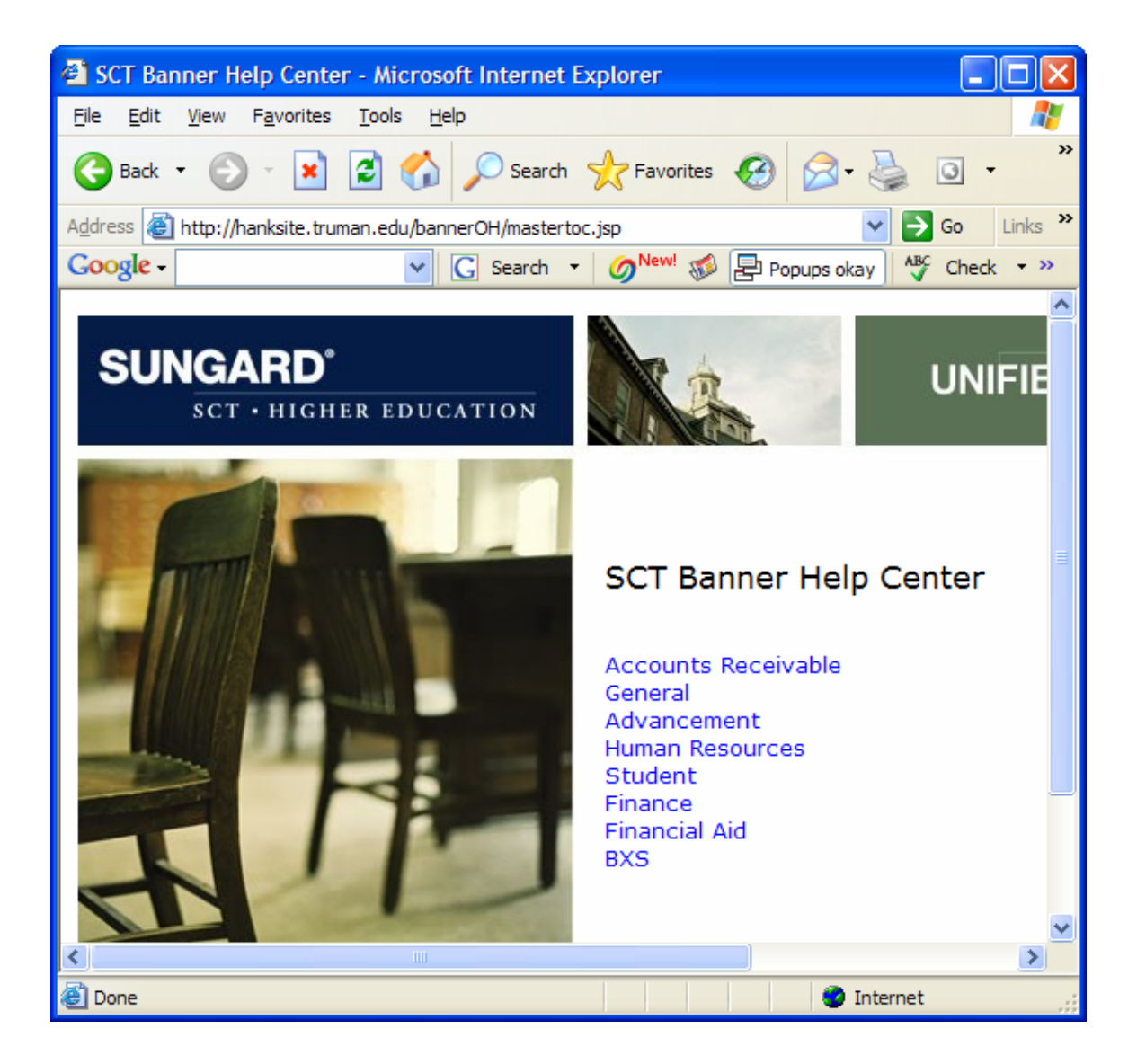

On Line Help can also be accessed from the Help menu on any form from the menu bar at the top of the form.

| 🌺 Oracle Developer Forms Runtime - Web                                                   |                                                                                                    |                                          |  |  |  |  |
|------------------------------------------------------------------------------------------|----------------------------------------------------------------------------------------------------|------------------------------------------|--|--|--|--|
| Eile Edit Options Block Item Record Query Tools Window                                   | Help                                                                                                    |                                          |  |  |  |  |
| □ □ □ □ □ □ □ □ □ □ □ □ □ □ □ □ □ □ □                                                    | <u>Online Help</u><br>Dynamic Help Query<br>Dynamic Help Edit<br>Help (Item Properties)<br>Show Keys<br>List | ξε [ ⊕ [ ②   Χ<br>Senerate ID: ອັ        |  |  |  |  |
| Current Identification     Alternate Identification     Address       ID:     Name Type: | Display Error<br>Display ID Image<br>Calendar<br>Calculator                                                  | Biographical E-mail Emergency Contact    |  |  |  |  |
| Person                                                                                   | Extract Data with Key<br>Extract Data No Key<br>Technical Support                                            | ID and Name Source                       |  |  |  |  |
| Last Name: First Name: Prefix: Suffix: Preferred First Name: Full Legal Name:            | About SCT Banner                                                                                             | Last Update User: Activity Date: Origin: |  |  |  |  |
| Non-Person   Name:                                                                       |                                                                                                    |                                          |  |  |  |  |
|                                                                                          |                                                                                                    |                                          |  |  |  |  |

This will take you to the specific help for the form that you are currently working in.

| 曫 SCT Banner Help Center - Microsoft I                                      | nternet Explorer                                                                                                    |  |  |  |  |
|-----------------------------------------------------------------------------|----------------------------------------------------------------------------------------------------|--|--|--|--|
| File Edit View Favorites Tools Help                                         |                                                                                                    |  |  |  |  |
| ] ← - → - ② 🙆 🏦 🔍 🗃 🍕                                                       | ) 🕉 🖏 - 🖨 🗹 - 🗟 🛈 🍪 🔕 🛝 &                                                                                                    |  |  |  |  |
| Address 🗿 http://oinb.drake.edu:7777/bannerOH/student/index.htm#spaiden.htm |                                                                                                    |  |  |  |  |
| Contents Index Search SCT B                                                 | anner Help Center SunGard SCT                                                                                                    |  |  |  |  |
| ×                                                                           | You are here: <u>Student</u> > <u>Schedule Forms</u> > <u>Forms</u> > General Person Identification Form (SPAIDEN)                                                                                                    |  |  |  |  |
|                                                                             | General Person Identification Form (SPAIDEN)                                                                                                    |  |  |  |  |
|                                                                             | Use use the General Person Identification Form (SPAIDEN) to capture biographic/demographic information for all persons/non-persons associated with the institution.                                                                                                    |  |  |  |  |
|                                                                             | Persons/non-persons may belong to any or all of the installed applications (Student, Finance, etc.). All persons/non-persons are first<br>entered into the database using this form. The information maintained in this form is specific to the person/non-person and does not relate<br>to the person's/non-person's involvement at the institution. All other modules/applications are dependent on the information captured and<br>maintained in this form. Any changes or additions to a person's/non-person's biographic/demographic information must be made in this<br>form.                                                                                                   |  |  |  |  |
|                                                                             | You can access the Common Matching Entry Form (GOAMTCH) from SPAIDEN to enter information for a new ID and then execute the<br>matching process before a new PIDM is created in Banner. To do this, turn on Common Matching for the institution using the <b>Online</b><br><b>Matching Process Enabled (Indicator)</b> on GUAINST. In addition, the user attempting to access GOAMTCH must not have been excluded<br>from using it on GORCMUS. However, even if a user has been excluded from Common Matching (GOAMTCH), they can still access<br>GOAMTCH through the General Person Menu (*PERSON) or through the Common Matching (GOAMTCH) item in the Options Menu for<br>SPAIDEN. |  |  |  |  |
|                                                                             | To open GOAMTCH from SPAIDEN: type GENERATED in the ID field, select the Generate ID button, or enter an ID in the ID field that does<br>not exist in Banner. The GOAMTCH form will automatically appear. If a person record is created using only the GOAMTCH form, the Origin<br>field (on SPAIDEN and SPRIDEN) will be set to GOAMTCH. If the person record is created using SRRSRIN or SRIPREL, then the Origin<br>field will be set to SRKPREL.                                                                                                    |  |  |  |  |
|                                                                             | You can search on person last and first names and non-person names by text to see if similar names exist. Use the Search feature from<br>the Last Name and First Name fields to view similar names on the Person Search Form (SOAIDEN). Use the Search feature from the Non-<br>Person Name Information Name field to view similar names on the Non-Person Search Form (SOACOMP).                                                                                                    |  |  |  |  |
|                                                                             | You can view the user ID and the form or process which created that name/ID record in the ID and Name Source block.                                                                                                    |  |  |  |  |
|                                                                             | The Current Identification information in the main window is accessed by the Current Identification tab if you wish to go back to the main window from a secondary window.                                                                                                    |  |  |  |  |
|                                                                             |                                                                                                    |  |  |  |  |
| e Done                                                                      |                                                                                                    |  |  |  |  |
| 🏦 Start 🛛 🙏 🍠 🕑 🚮 🧔 🗍                                                       | Eudora - [Inb   🛐 embree, ange   🖉 Drake Univers   🖉 Welcome ToBa   👰 SCT Banner   ≶ 🌾 🖒 🖼 🗇 🤗 角 🖊 GP 🛞 🏶 🛛 8:11 AM                                                                                                    |  |  |  |  |